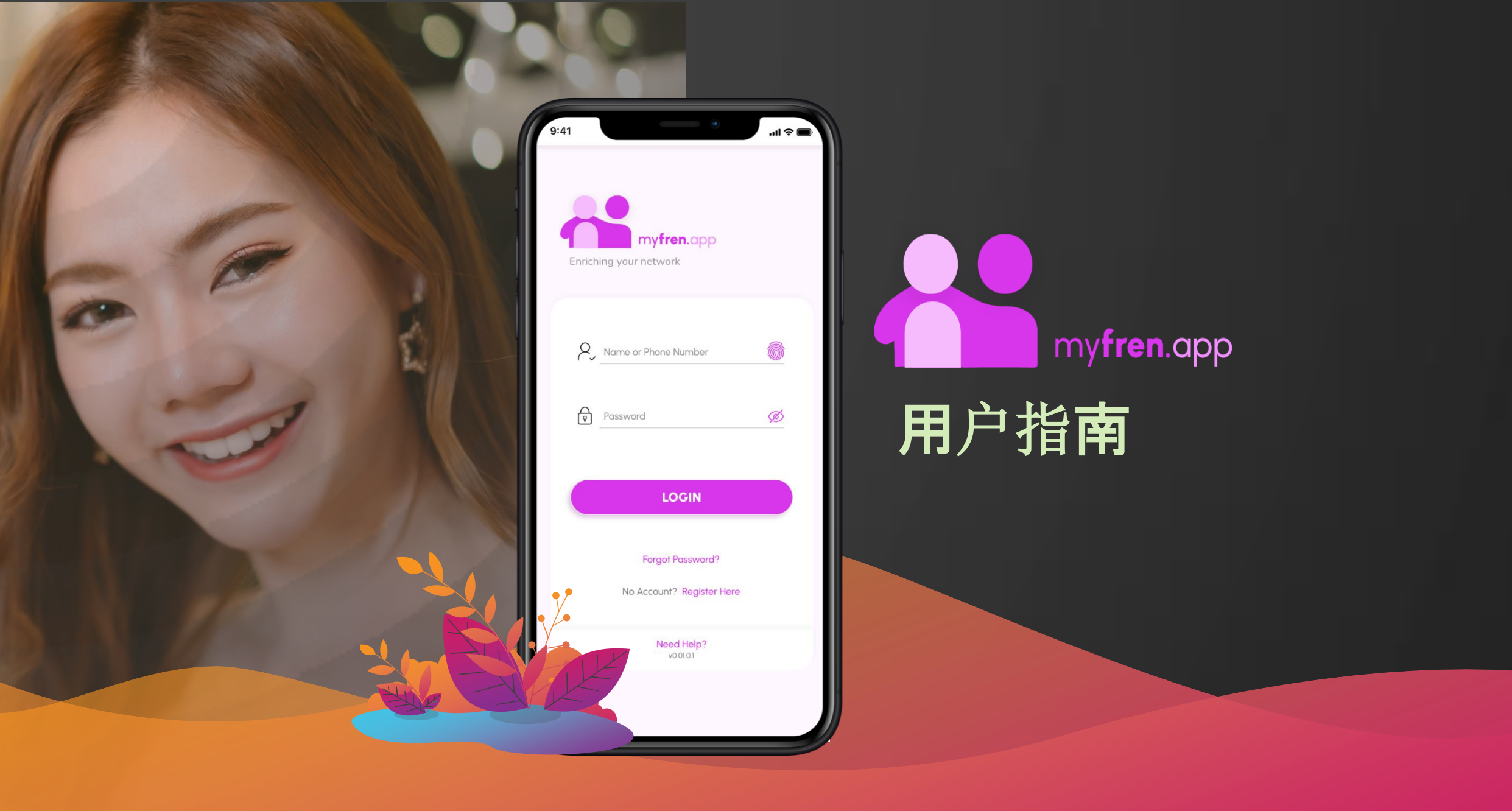

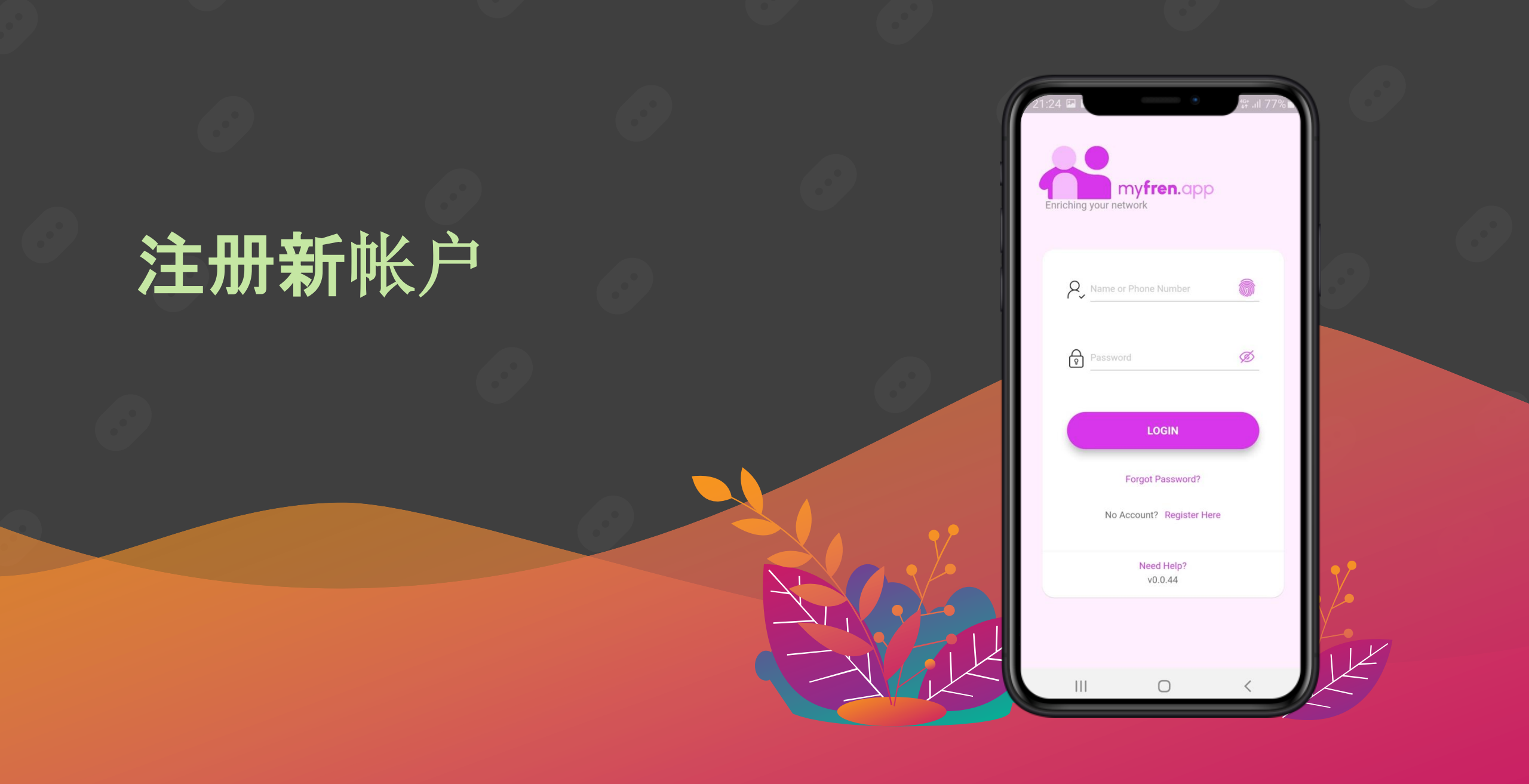

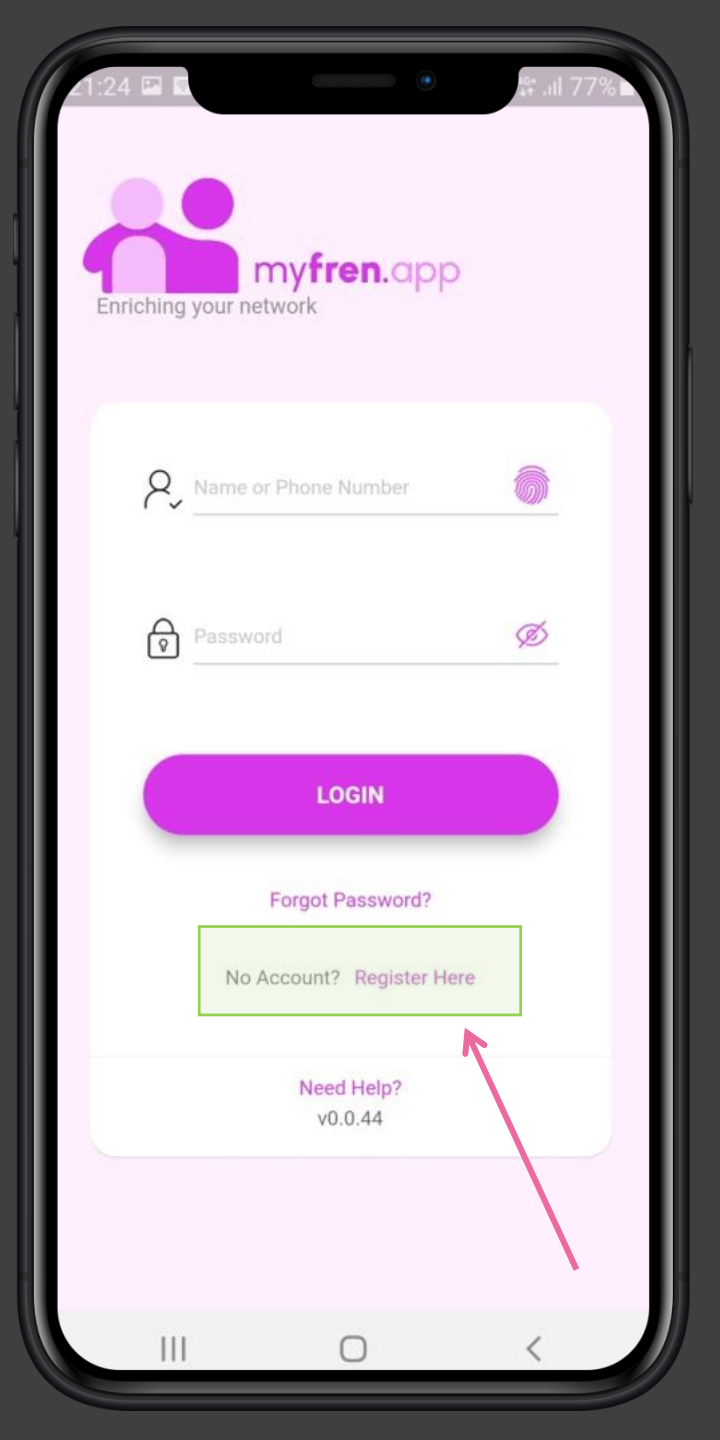

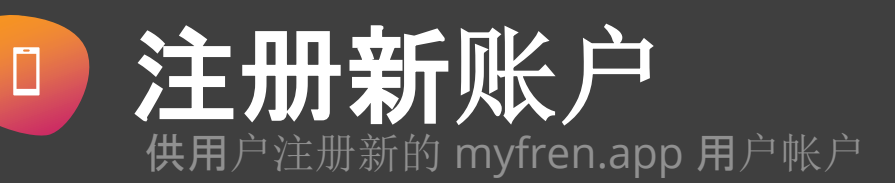

步骤 1(a) 从应用商店下载或扫描以下二维码

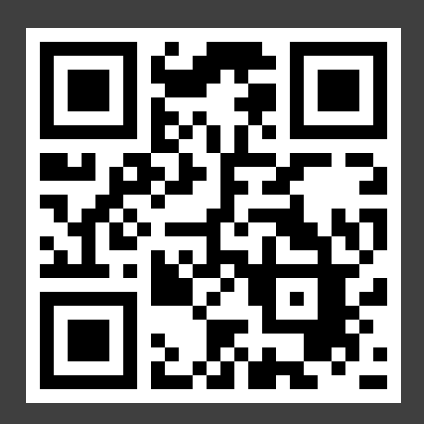

步骤 1(b)

打开 myFren.app & 点击**"在此注册"** 

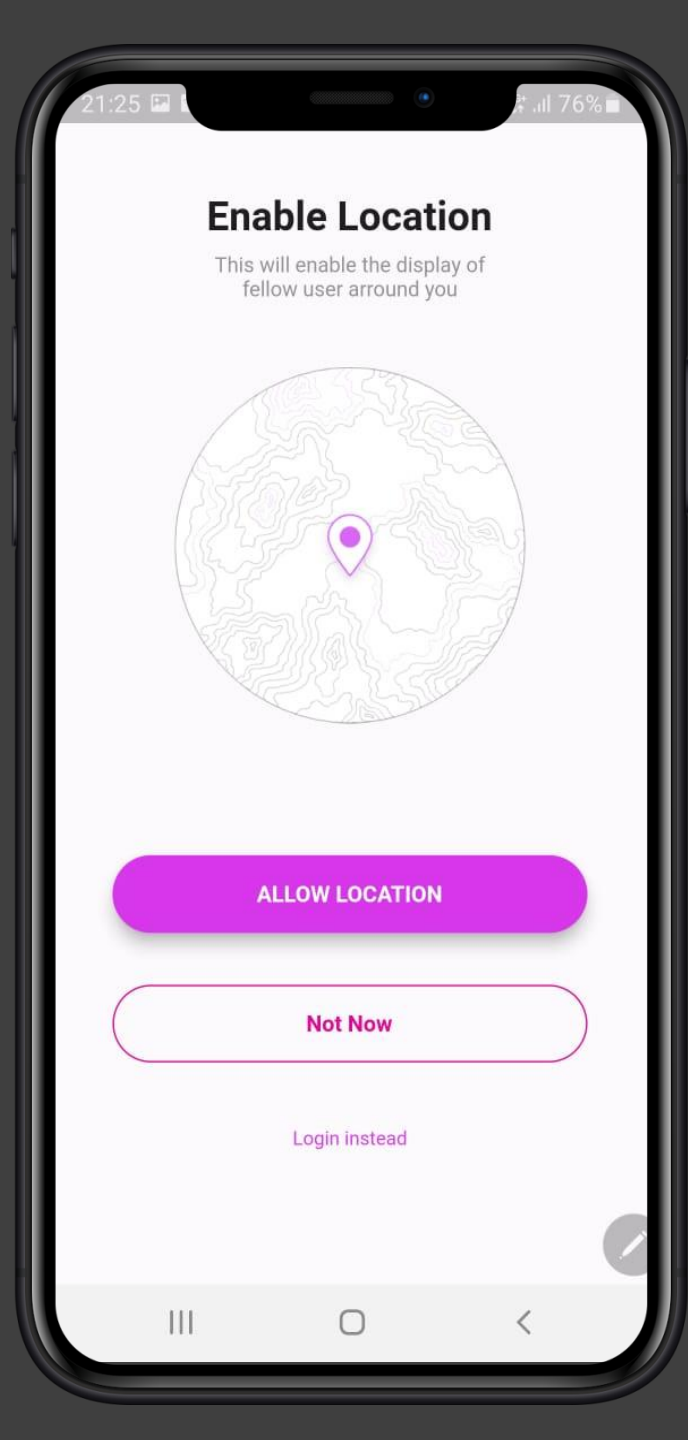

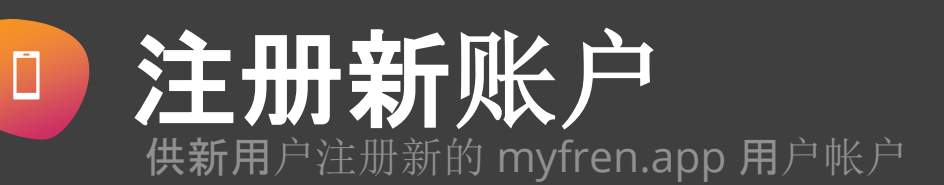

步骤 2

点击"允许位置"

位置 (GPS) 能使我们的搜索算法为您确定更好的匹配。

**您的**隐私和安全是我们的首**要关注点。因此,除了在我**们的应用程 **序中,您的位置**详细信**息是不会与任何人共享。没有人能**够确定您 的确切位置(出于安全原因)。

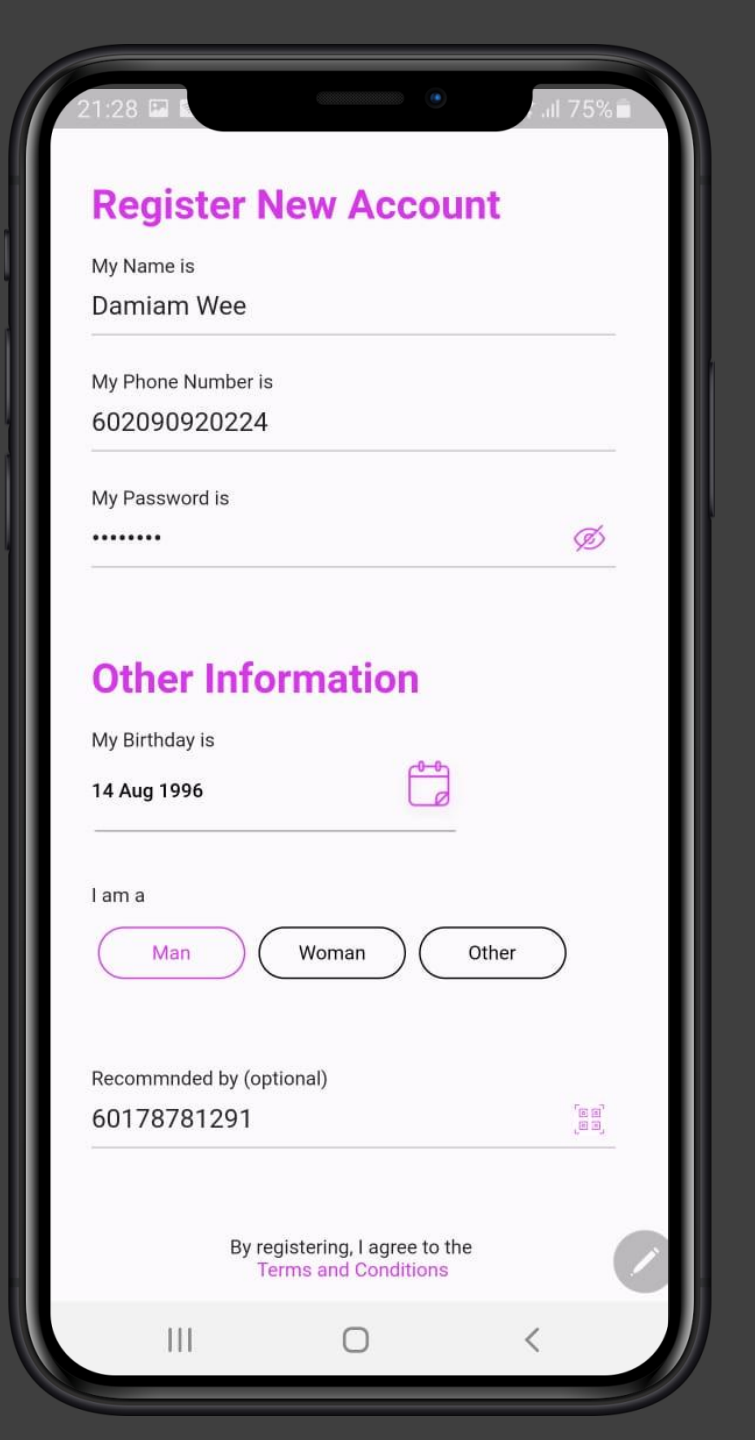

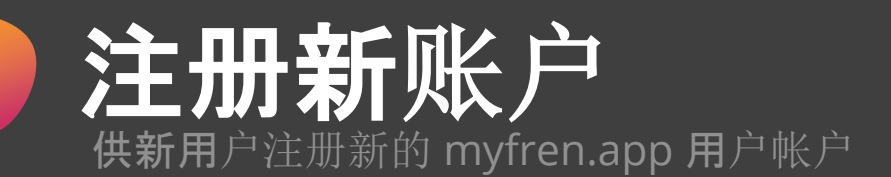

#### 步骤3

Ĩ

**在屏幕上填写**详细资料

- 姓名
- 电话号码
- **密**码
- ・ 生日
- **性别** 这是为了使我们能够将您与您选择的所需年龄和性别相匹配。

#### ・ 推荐人:

输入您推荐人的电话号码,或扫描他/**她的二**维码(从扫描选项 卡>我的二维码)

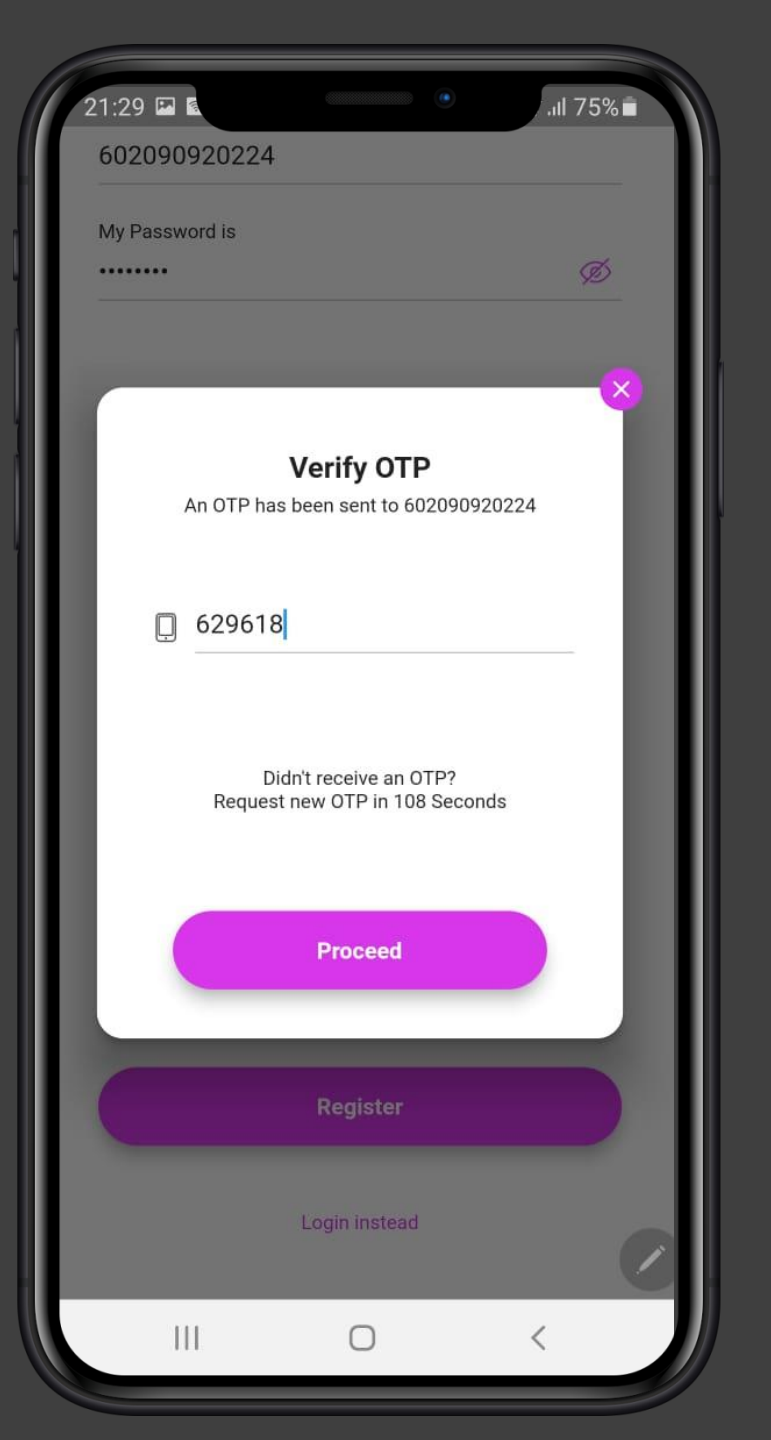

注册新账户 供新用户注册新的 myfren.app 用户帐户

#### 步骤 4

Ĩ

输入发送到上一页中给出的电话号码的一次性密码。

**如果您没有收到一次性密**码,您可以在120秒后申请另一个一次性 密码。

请注意,如果连续请**求超过5次一次性密**码,**您的**电话号码将在接 下来的15分钟内被"暂停"。

Saturday, 10 September 2022

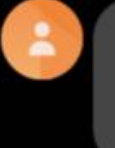

RM0 Your IDS One-Time Password (OTP) is <u>685511</u>, requested by e98 API Password. It will expire at <u>10 Sep 2022</u> 00:19

00:04

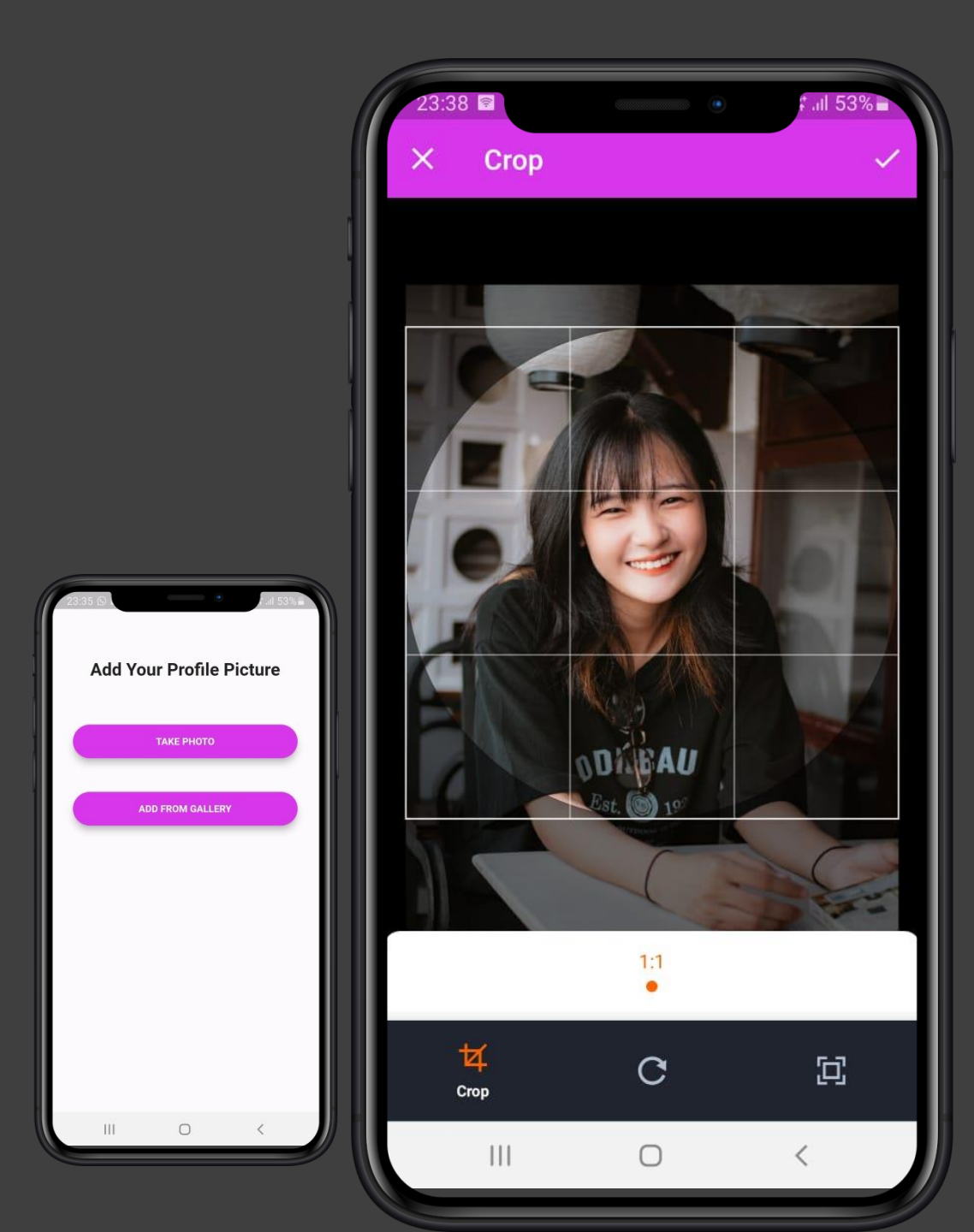

# **注册新**账户

供新用户注册新的 myfren.app 用户帐户

#### 步骤 5

**通**过手机摄像头(自拍)或从照片库上传头 像(必填)

**裁剪您想要的**图片,然后单击 🔽 以保存

成功保存后,帐户将被注册,您将被重定向 到 myfren.app 浏览选项卡(主页)

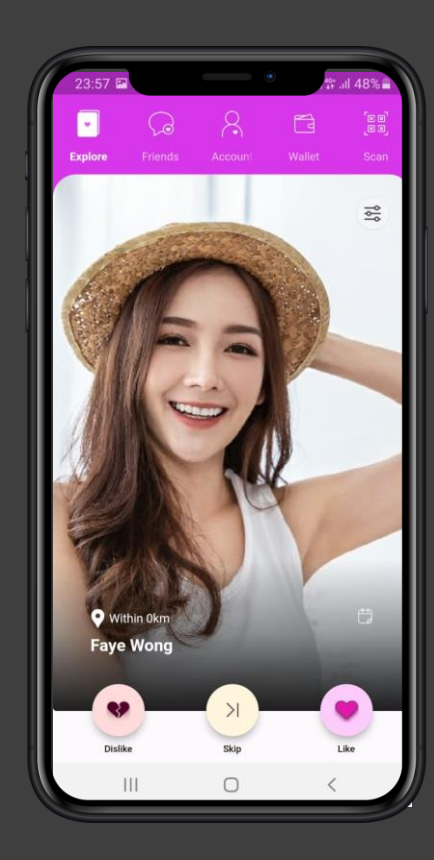

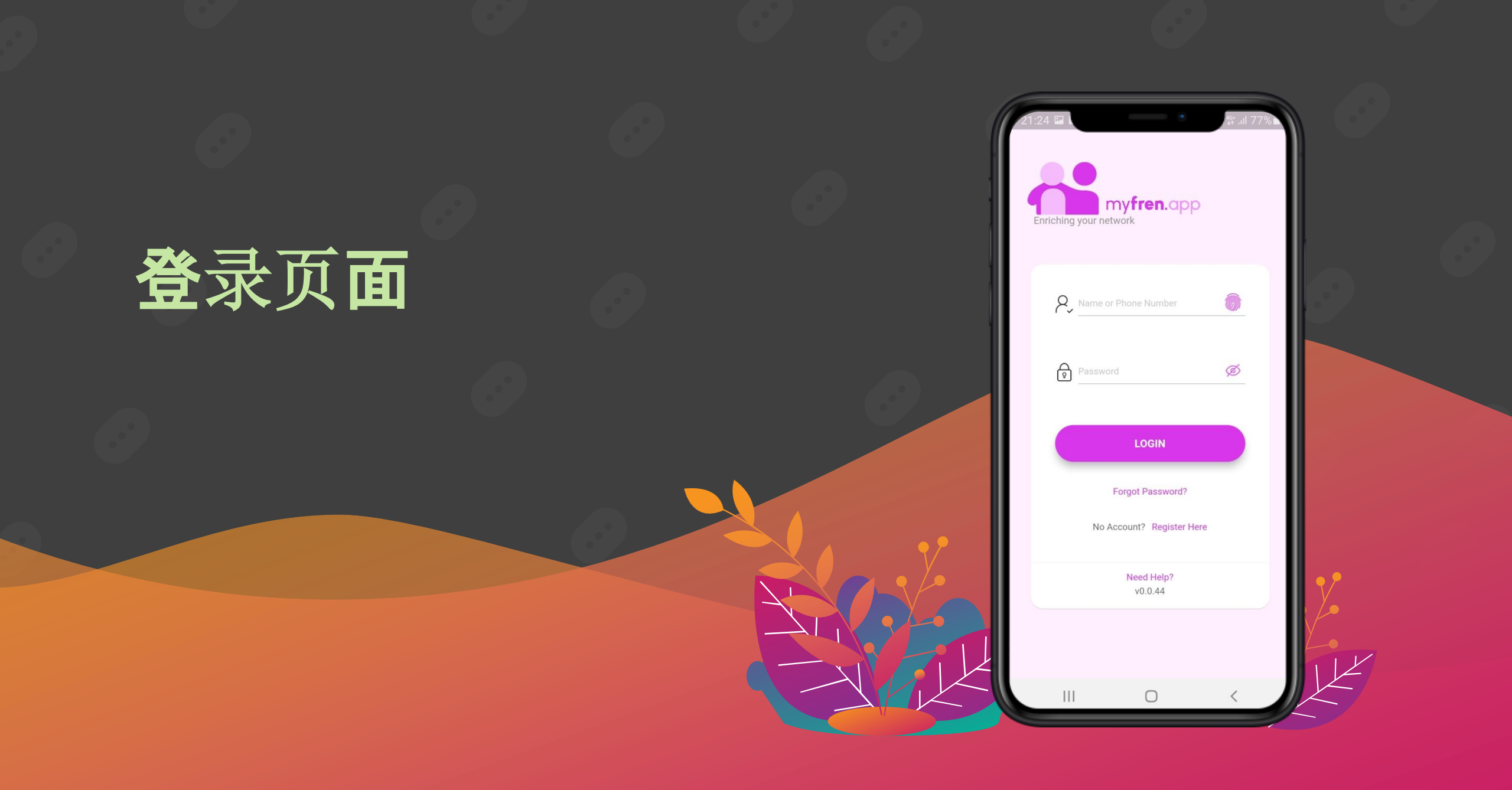

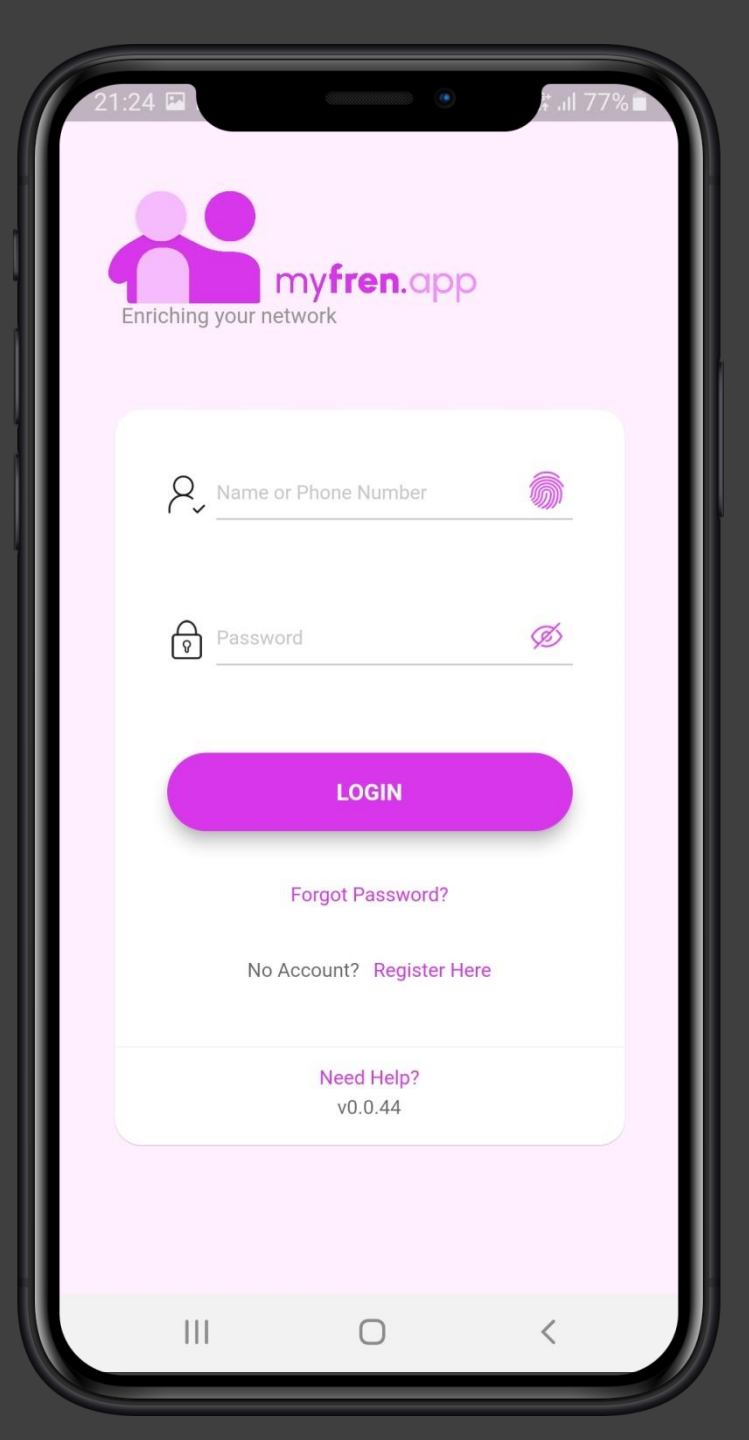

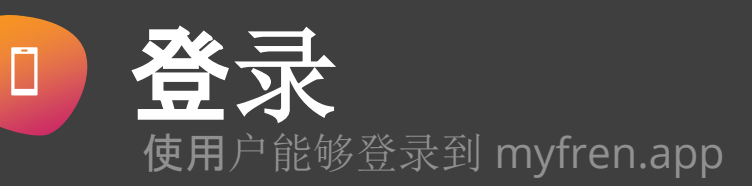

**登**录

输入电话号码 (接受 6017 123 456, or 017 123 456, or 17 123 456 格式)

输入密码并点击登录

#### 忘记密码

输入电话号码 和您想要的新密码

通过 OTP 认证 使用您的新密码登录

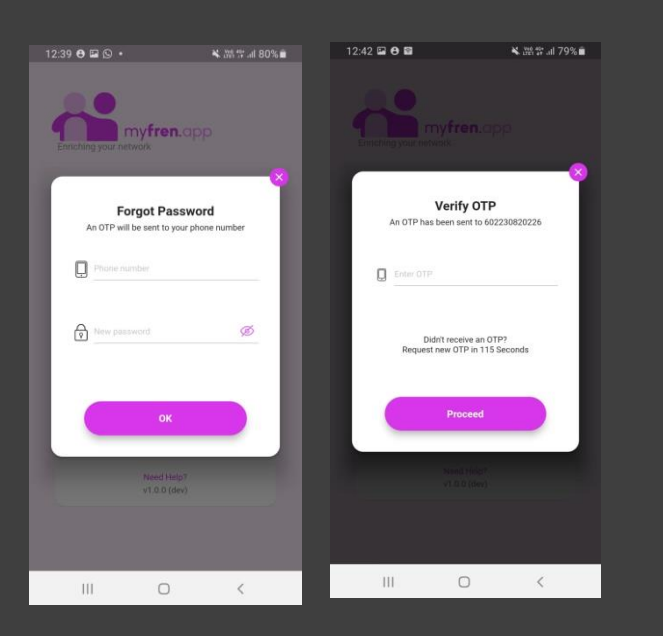

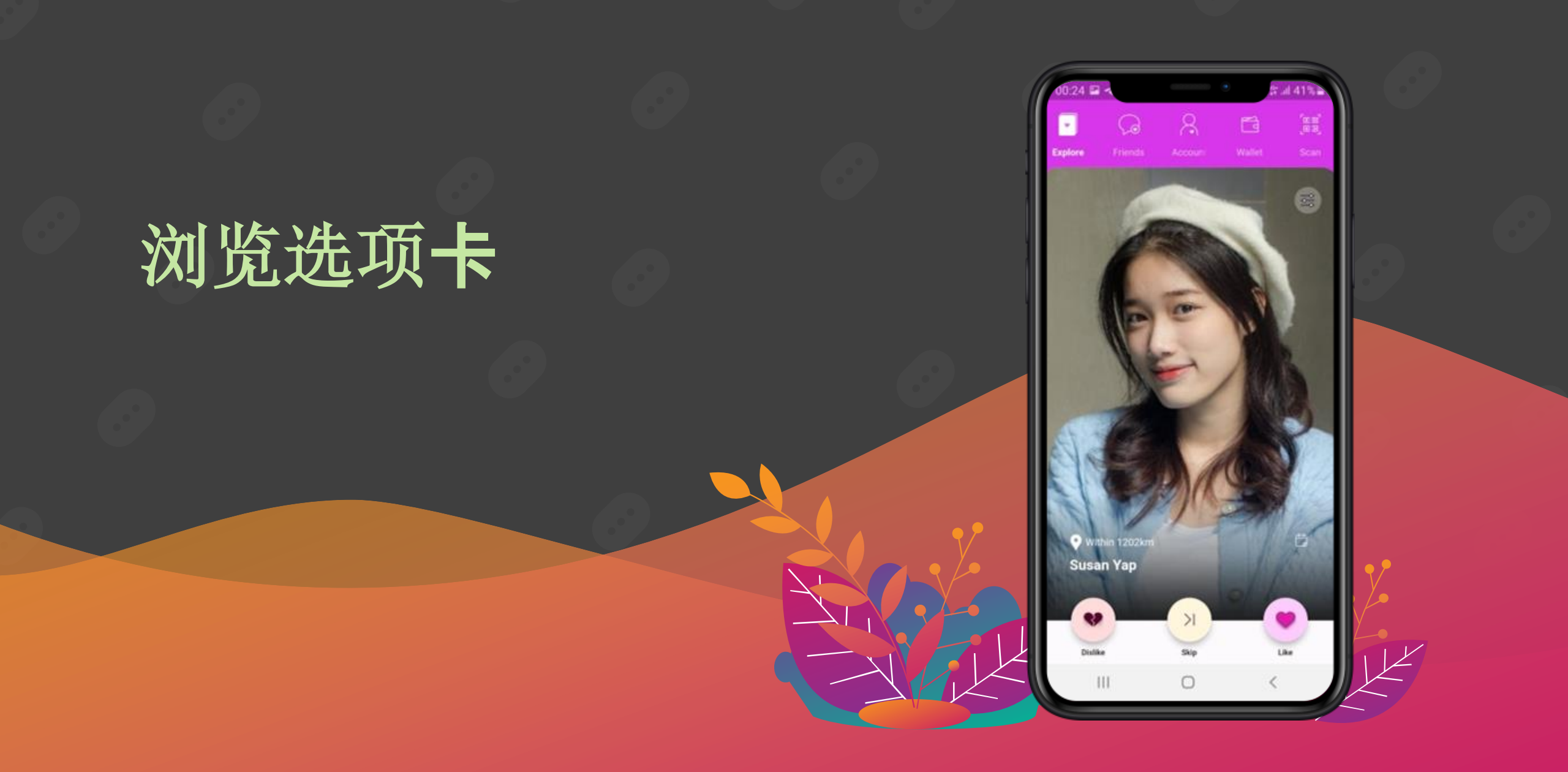

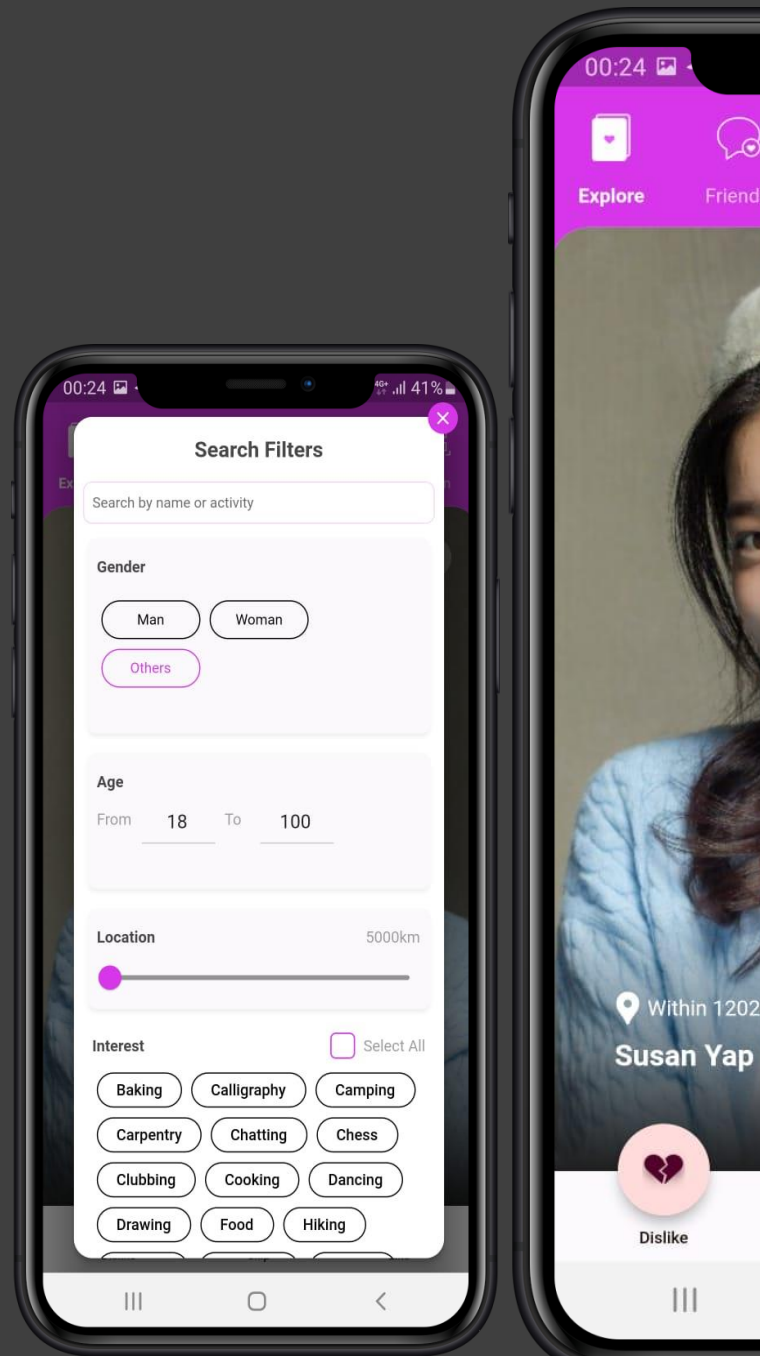

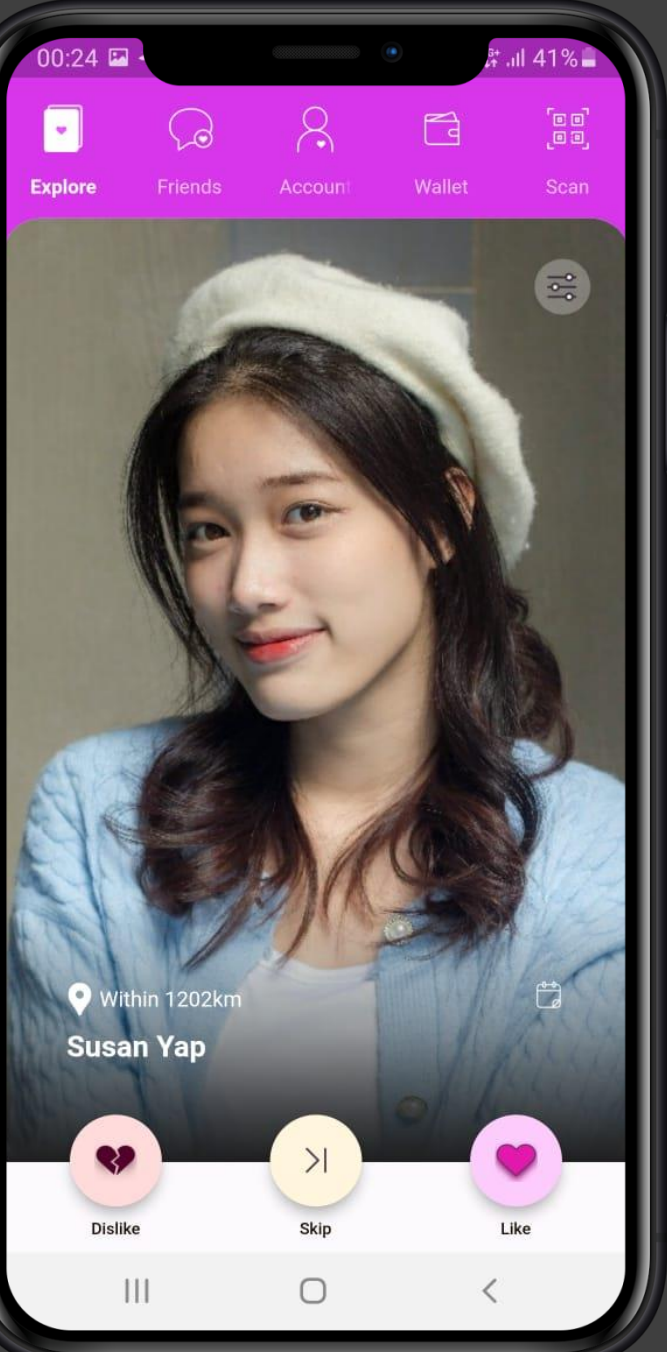

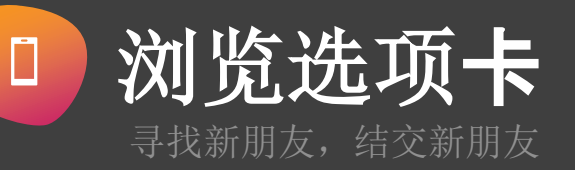

点击赞(或向右滑动)以结交朋友 点击**不喜欢(或向左滑**动)以防止将来显示此人 点击跳过以跳至下一个潜在朋友

使用右上角的 🔄 为您的搜索设置所需的筛选器。您 可以通过以下方式进行筛选

- 人名或活动名称
- 性别(多选)
- **年龄**(在指定年龄范围之间)
- 距离(从您当前的位置)
- 兴趣(您的潜在朋友)

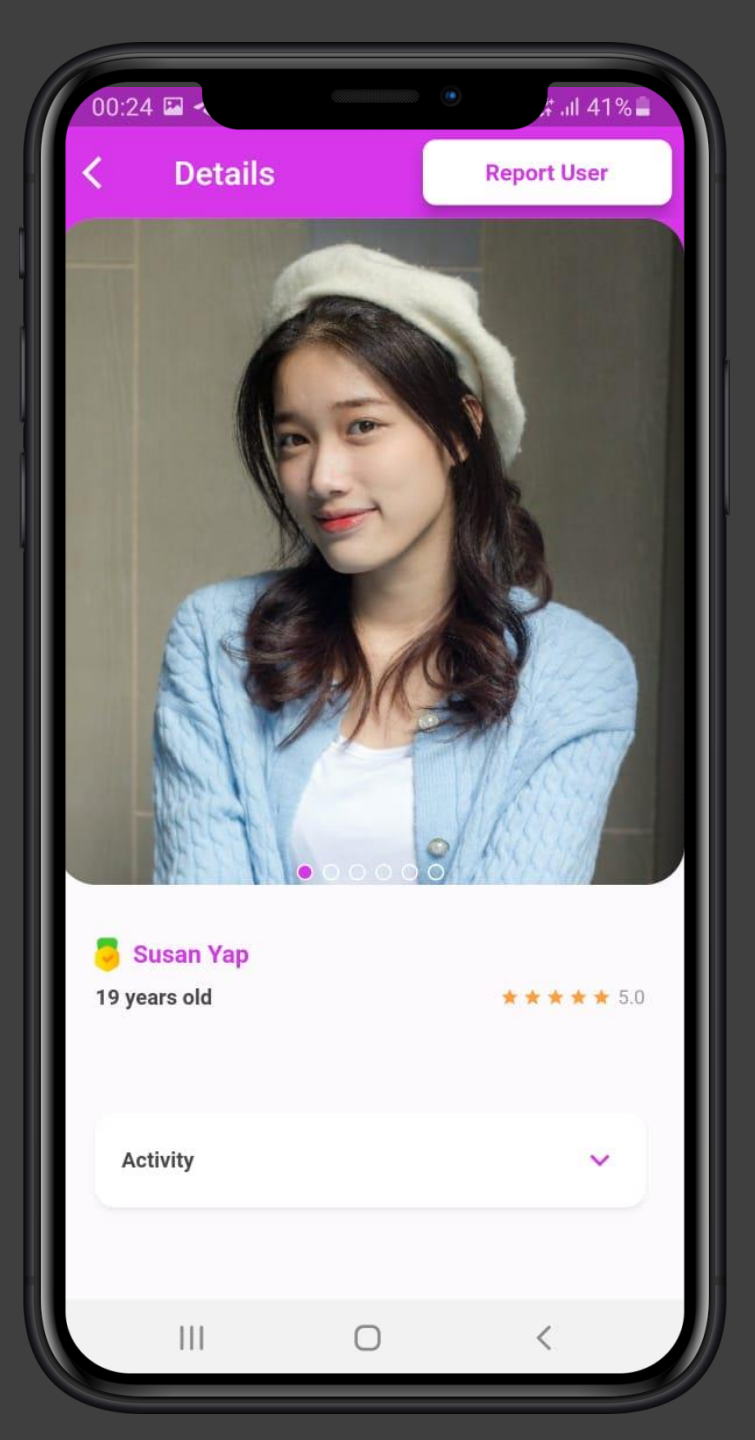

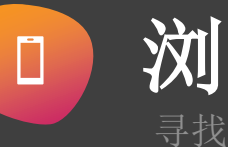

浏览选项卡

#### **点**击图片查看您潜在朋友的详细信**息**

您可以看到

- 他/她的朋友给这个人的评分(\*)
- 年龄
- 活动(如果有,由该朋友主办),以及活动的评分(\*)。您也可以直接从此页面预订由朋友主办的活动(需主办人接受)
- 朋友的兴趣

#### 举报用户

如果有任何令人反感的内容(例如露骨内容、使用粗俗等), 您可 以点击举报用户, 该用户将被采取行动

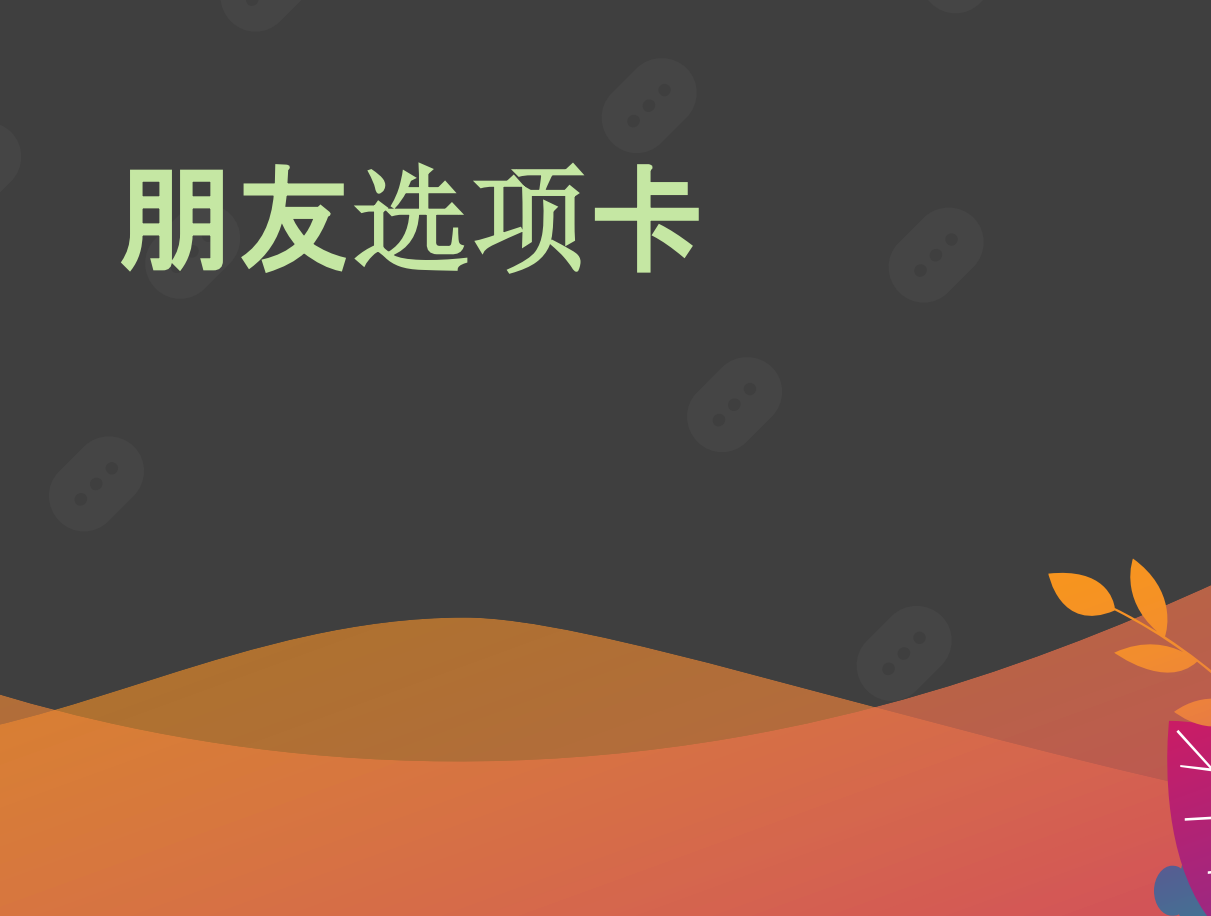

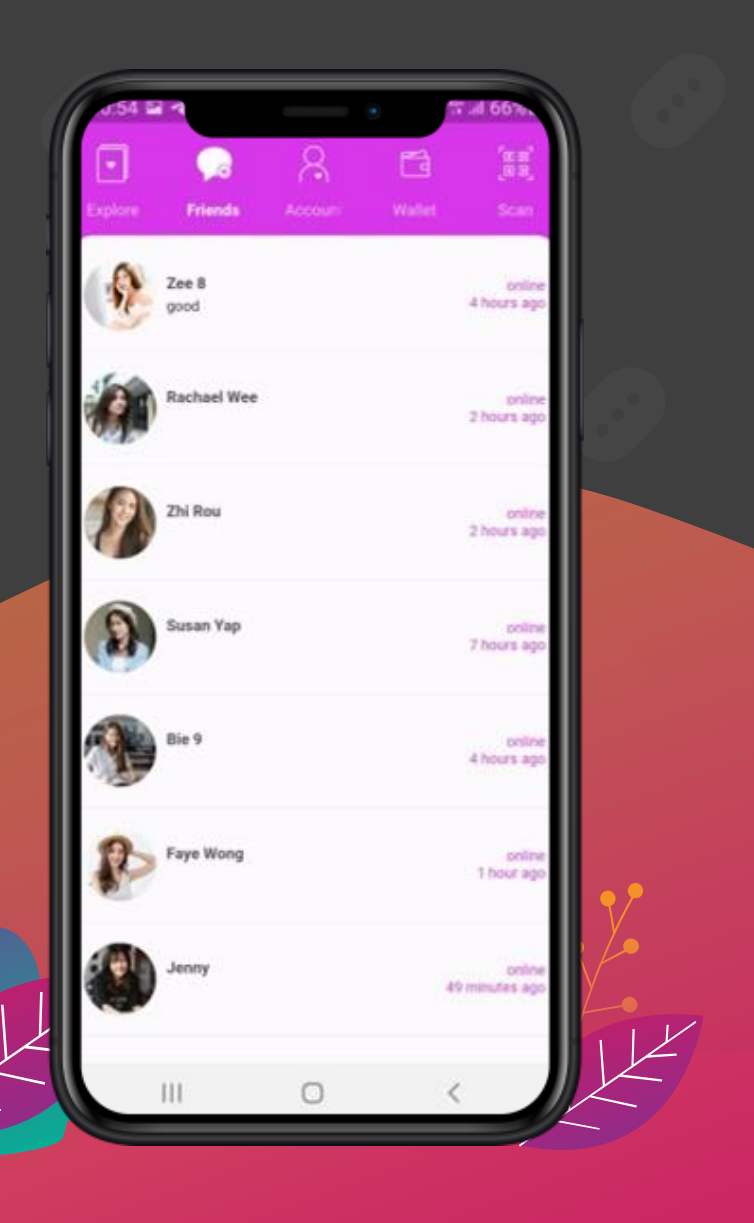

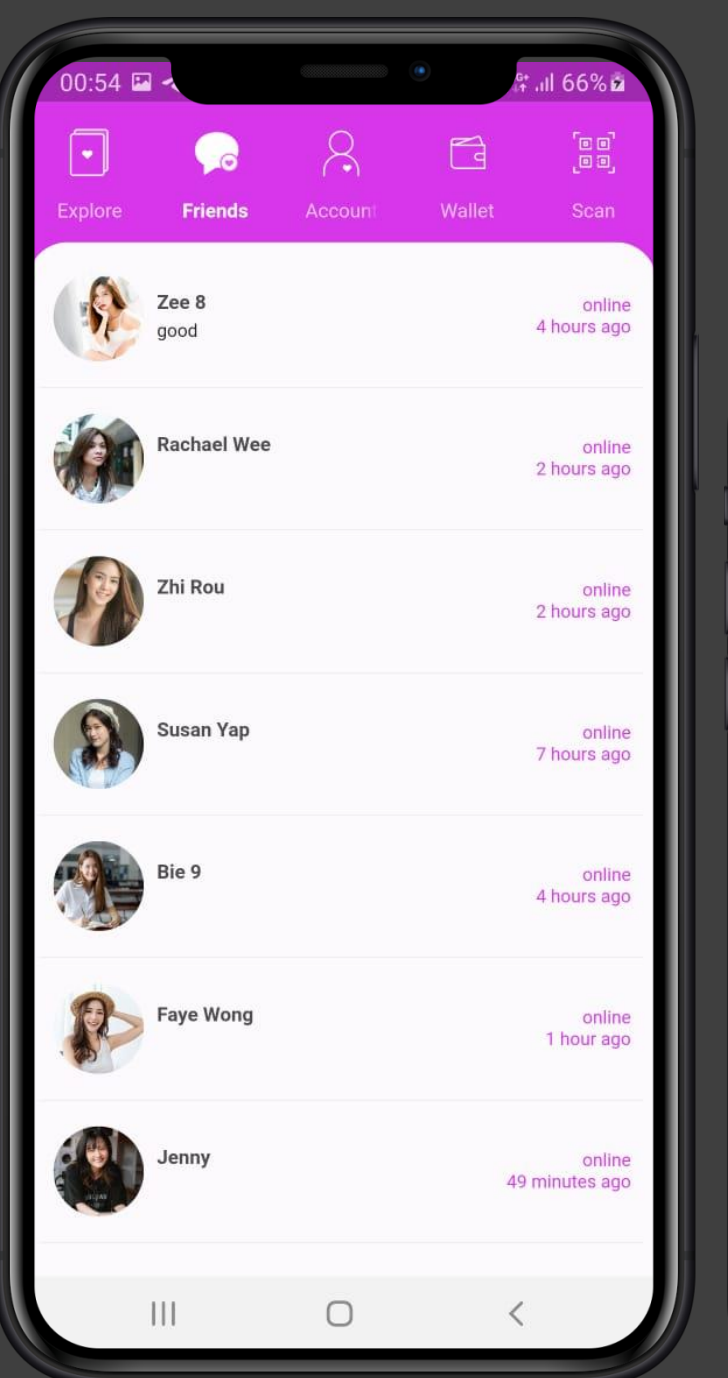

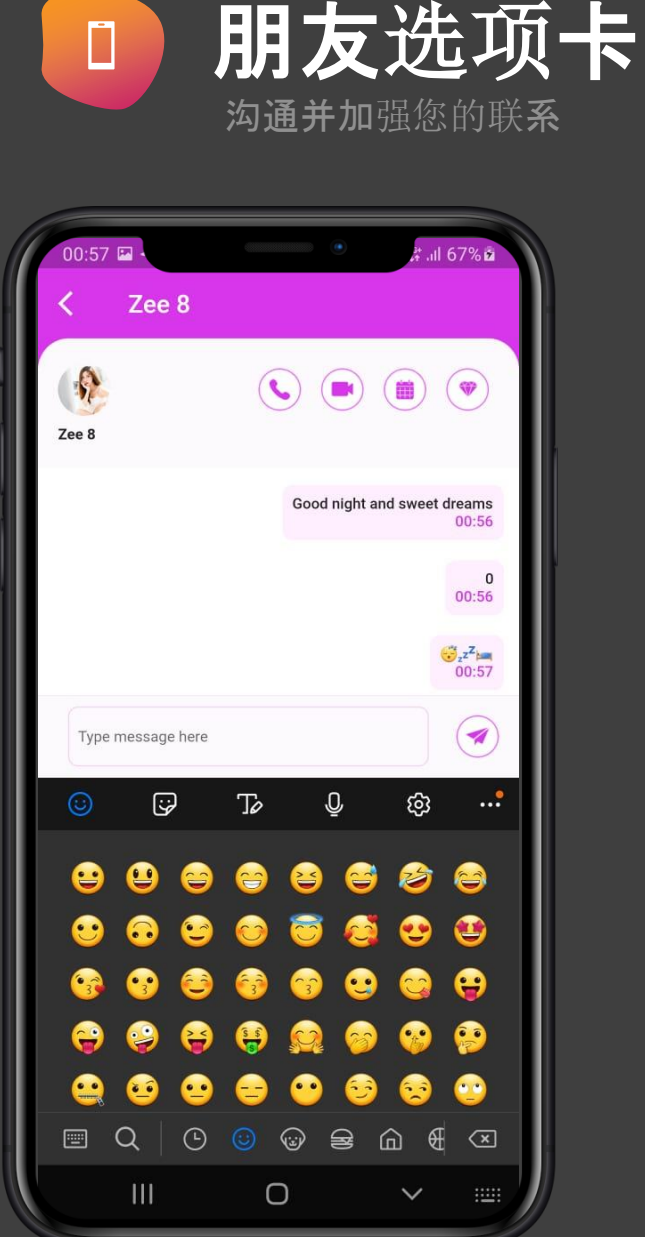

## • **点**击**朋友**头像以查看朋友详情

### • 点击朋友栏以打开聊天对话框

**您可以从此**页面与您的朋友进行文字聊**天**, 音频 聊天或视频聊天。

**您**还可以从这里预订由您的朋友**主**办的**活**动,或 发送礼物给您**的朋友**。

# 账户, 钱包&扫描选项卡

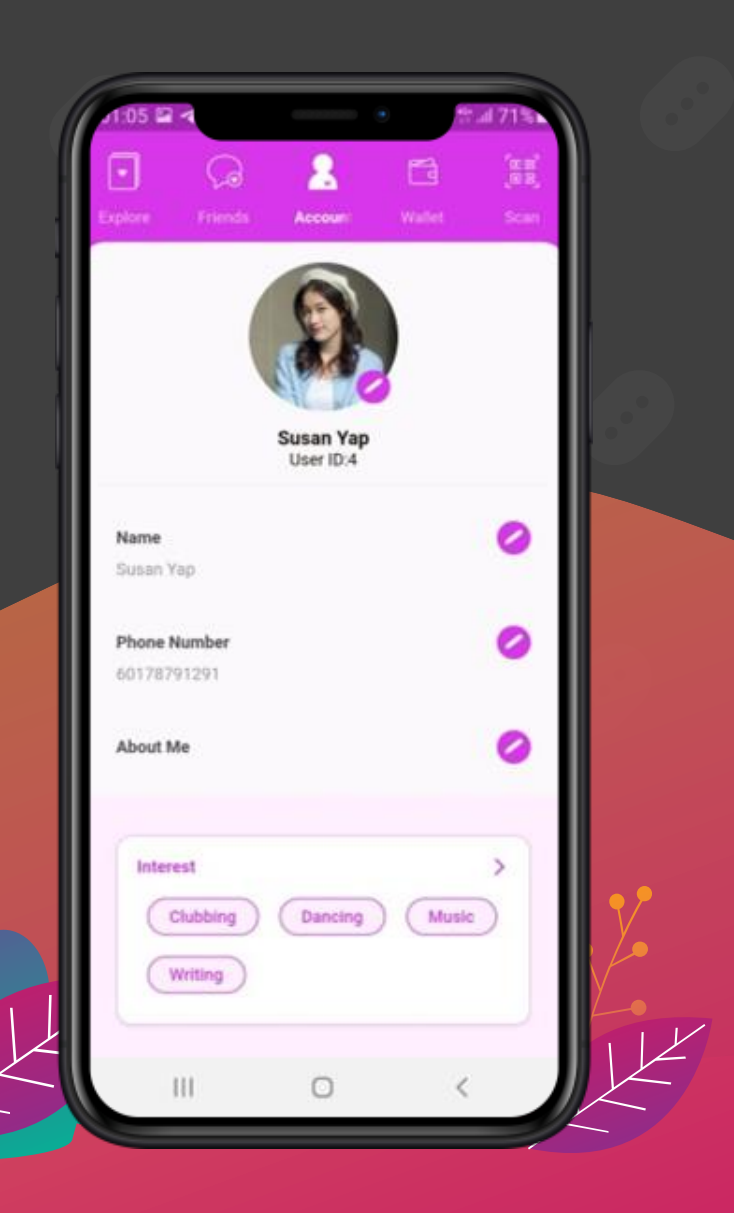

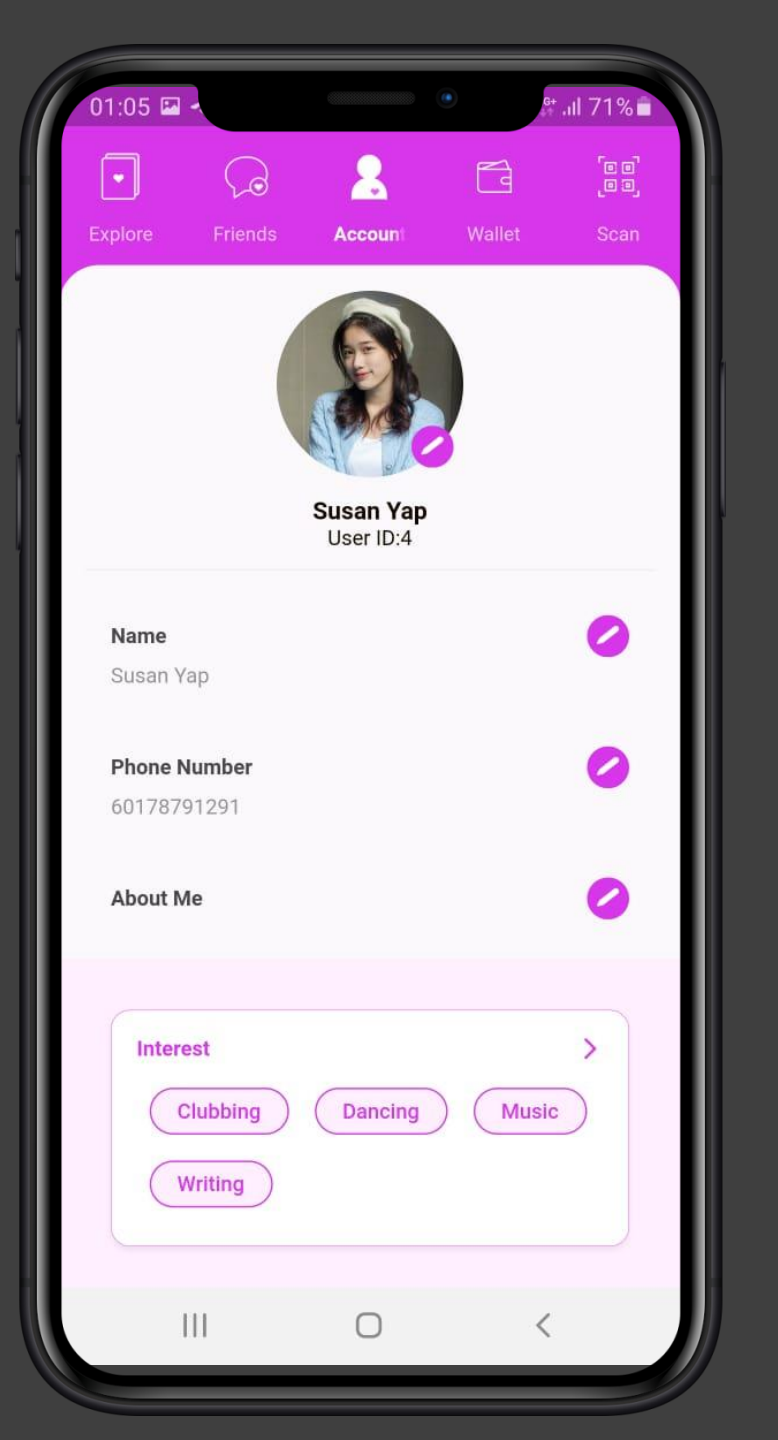

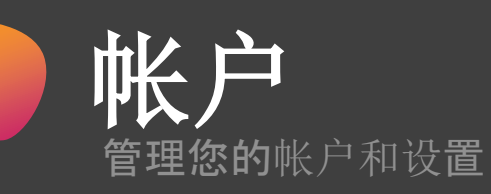

#### 管理您的帐户和设置

- 更改姓名/电话号码
- 设置说明(关于我)
- 定义您的兴趣
- 显示性别
- 出生日期
- 控制您的个人资料设置
- 登出
- 删除您的帐户

# 邀请您的朋友

- 邀请您的朋友加入 myfren.app
- 通过您选择的手机通讯应用程序(例如 Whatsapp、Telegram 等)发送邀请

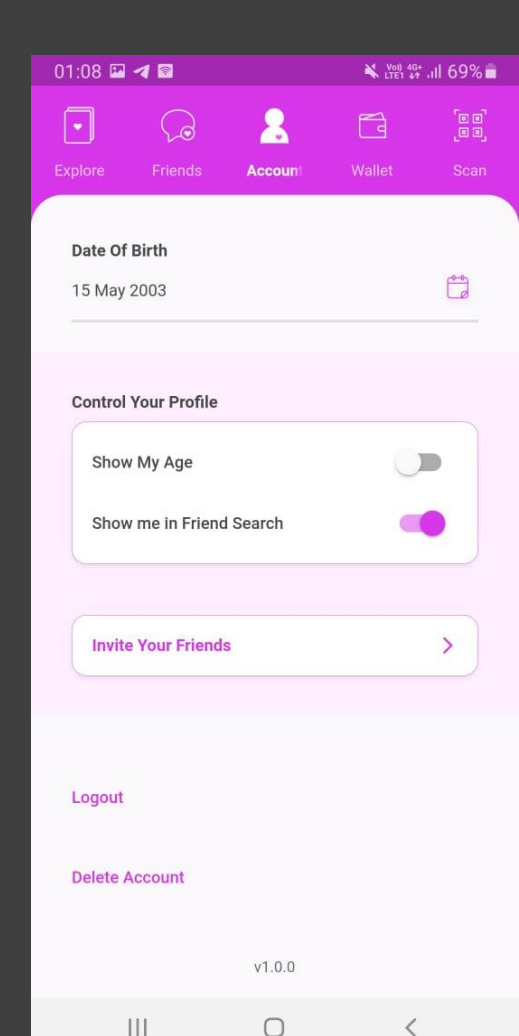

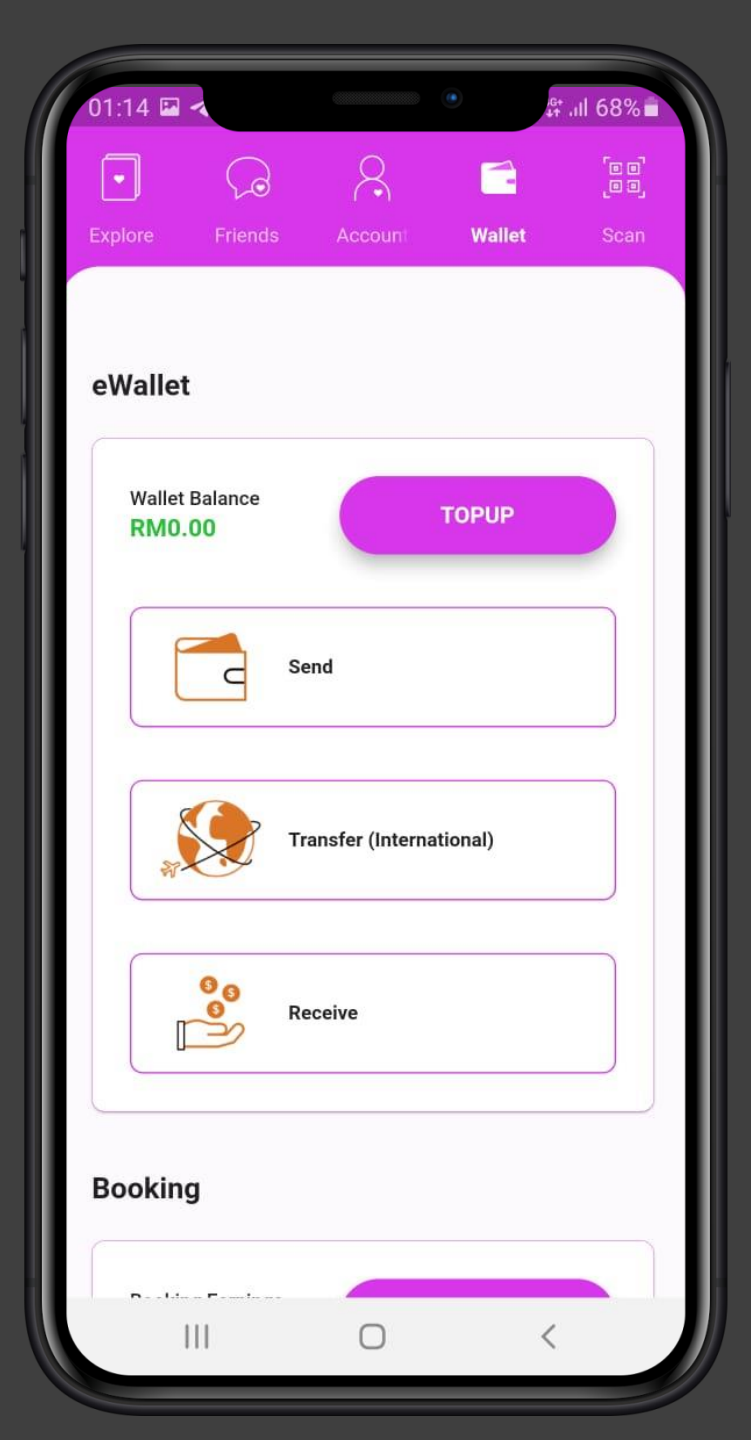

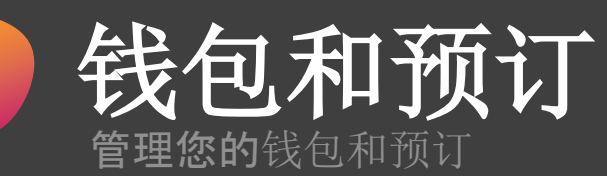

# 钱包

Ĩ

- 充值您的钱包(通过FPX网上银行或信用卡)
- 汇款给您的朋友
- 汇款至海外
- 从朋友那里收到钱

# 预订(仅限主办人)

- 查看预订
- 管理(创建)您的活动以供朋友预订

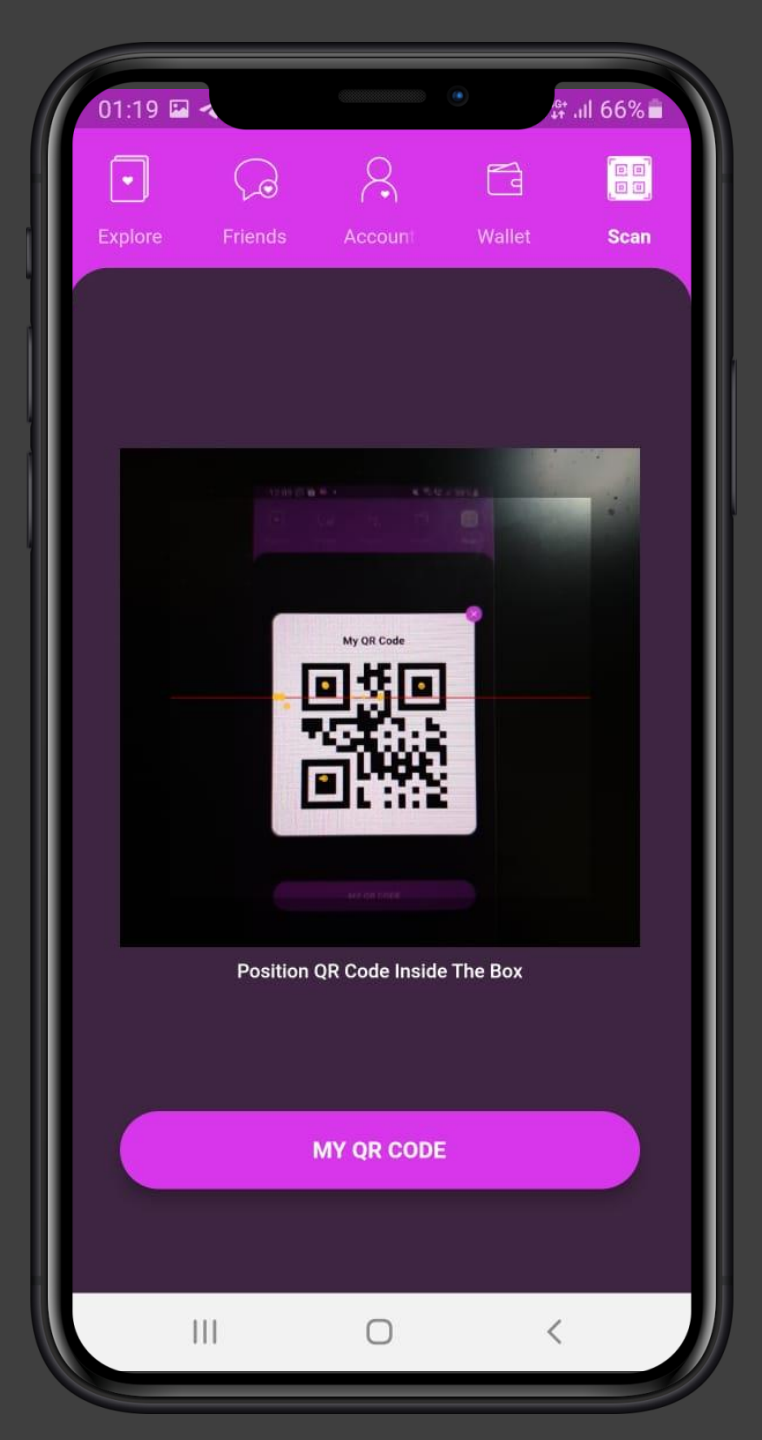

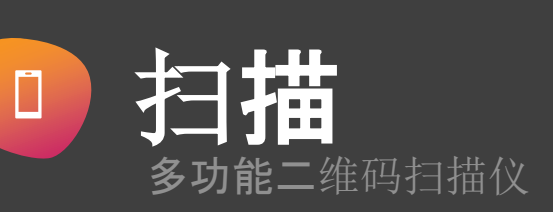

# **多功能**扫描

- 扫描添加朋友
- 扫描付款
- 扫描充值(从充值凭证)
- 扫描转账
- 扫描登录
- 扫描交换联系人
- 扫描报名活动
- 扫描确认身份

#### 显示您的二维码

• 产生您的二维码以供他人扫描

# my**fren**.app 亚洲版 Tinder 以及更多

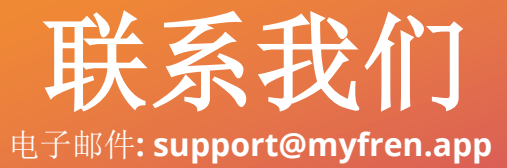

-

https://www.myfren.app